#### Log into PROWL (available via MyLMU)

#### Click the Faculty tab

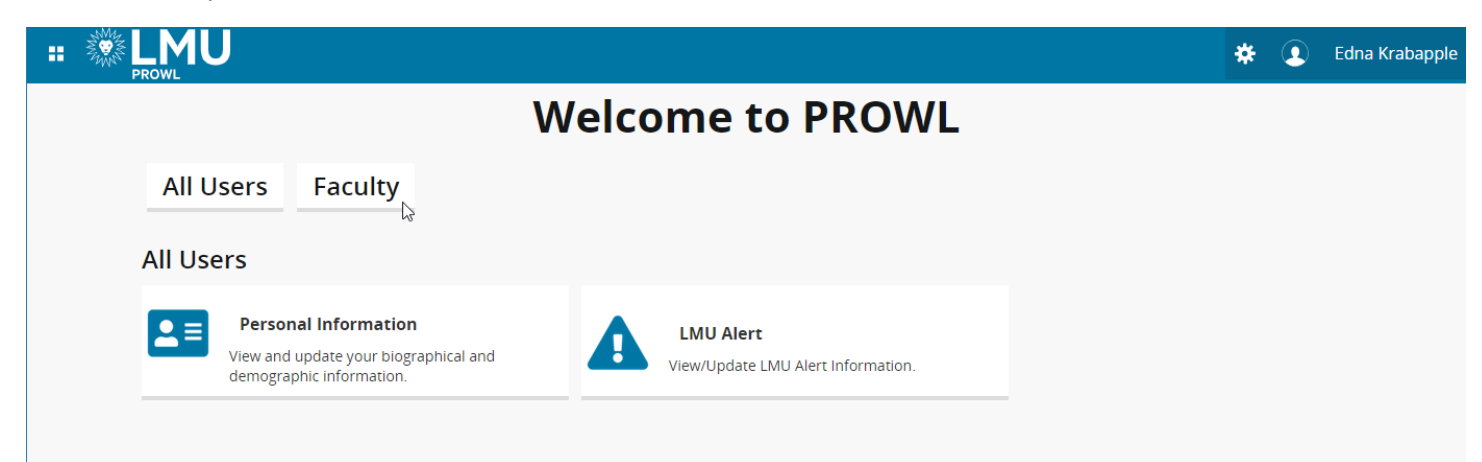

## Click on Faculty Grade Entry

| # <b>LMU</b>                                                                                         |                                                                                                    | 🗱 🚺 Edna Krabapple                                                                                     |  |  |  |  |  |  |  |  |  |  |
|----------------------------------------------------------------------------------------------------|----------------------------------------------------------------------------------------------------|----------------------------------------------------------------------------------------------------|--|--|--|--|--|--|--|--|--|--|
| Welcome to PROWL                                                                                     |                                                                                                    |                                                                                                    |  |  |  |  |  |  |  |  |  |  |
| All Users Faculty                                                                                    |                                                                                                    |                                                                                                    |  |  |  |  |  |  |  |  |  |  |
| Faculty                                                                                              |                                                                                                    |                                                                                                    |  |  |  |  |  |  |  |  |  |  |
| Student Profile<br>View detailed student information including<br>biographical, curriculum, etc.     | Advisee Listing List of enrolled advisees for a selected term.                                              | Advisee Search<br>View advisee's information.                                                          |  |  |  |  |  |  |  |  |  |  |
| Faculty Week at a Glance<br>All of your classes for the selected week are<br>displayed.              | Faculty Detail Schedule Faculty member's schedule for the selected term.                                    | Class List<br>Students enrolled in your assigned sections.                                             |  |  |  |  |  |  |  |  |  |  |
| Class Counts by College<br>View or download class count information by<br>associated course college. | Class Counts by Core Area<br>View or download class count information by<br>associated core area attribute. | Class Counts by Subject<br>View or download class count information by<br>associated course subject.   |  |  |  |  |  |  |  |  |  |  |
| Permission Overrides Add permission overrides for students.                                          | Faculty Grade Entry<br>Enter and update midterm, final, and<br>incomplete grades.                           | Browse Classes<br>Looking for classes? In this section you can<br>browse classes you find interesting. |  |  |  |  |  |  |  |  |  |  |
| Browse Course Catalog<br>Look up basic course information like subject,<br>course and description.   |                                                                                                    |                                                                                                    |  |  |  |  |  |  |  |  |  |  |

## Click on the course you want to grade.

| ſ    | Faculty Grade               | Entry | ×       | +       |          |                                        |               |            |        |         |   |                            |                      |     | -     |       | . ×   |
|------|-----------------------------|-------|---------|---------|----------|----------------------------------------|---------------|------------|--------|---------|---|----------------------------|----------------------|-----|-------|-------|-------|
| ~    | → C ŵ                       |       |         | 0 Å h   | ttps://ł | antest. <b>Imu.edu</b> :4443/FacultySe | fService/ssb/ | GradeEntry | /#/fin | ial     |   |                            | ŝ                    |     |       |       |       |
|      |                             | 10    |         |         |          |                                        |               |            |        |         |   |                            | *                    | ٩   | Edna  | Kraba | apple |
| Fac  | ulty Grade                  | Entry | • Final | Grades  |          |                                        |               |            |        |         |   |                            |                      |     |       |       |       |
| Facu | lty Grade Entry             | /     |         |         |          |                                        |               |            |        |         |   |                            |                      |     |       |       |       |
| Mi   | Midterm Grades Final Grades |       |         |         |          |                                        |               |            |        |         |   |                            |                      |     |       |       |       |
| M    | y Courses                   |       |         |         |          |                                        |               |            |        |         |   |                            | (iii) Search         |     |       | Q     | •     |
| G    | rading Status               | \$    | Rolled  |         | \$       | Subject                                | \$            | Course     | \$     | Section | ٥ | Title                      | \$<br>Term           | *   | CRN   |       | \$    |
|      | Completed                   |       | Not Sta | rted    |          | FFYS - First Year Seminar              |               | 1000       |        | 99      |   | First Year Seminar         | 202130 - Fall 2021   |     | 46931 |       |       |
|      | Not Started                 |       | Not Sta | rted    |          | HIST - History                         |               | 1998       |        | 88      |   | ST: History of Springfield | 202130 - Fall 2021   |     | 46934 |       |       |
|      | Not Started                 |       | Not Sta | rted Ju |          | RHET - Rhetorical Arts                 |               | 1000       |        | 88      |   | Rhetorical Arts            | 202130 - Fall 2021   |     | 46933 |       |       |
|      | Not Started                 |       | Not Sta | rted    |          | FFYS - First Year Seminar              |               | 1000       |        | 88      |   | FYS: Jebediah Springfield  | 202130 - Fall 2021   |     | 46932 |       |       |
|      | Completed                   |       | Comple  | ted     |          | RHET - Rhetorical Arts                 |               | 1000       |        | 88      |   | Rhetorical Arts            | 202110 - Spring 2021 |     | 76111 |       |       |
|      | Completed                   |       | Comple  | ted     |          | HIST - History                         |               | 2998       |        | 88      |   | ST: Springfield Lemon Tree | 202110 - Spring 2021 |     | 76112 |       |       |
|      | Completed                   |       | Comple  | ted     |          | HIST - History                         |               | 1998       |        | 88      |   | SS: Hist of Springfield    | 202030 - Fall 2020   |     | 46352 |       |       |
|      | Completed                   |       | Comple  | ted     |          | FFYS - First Year Seminar              |               | 1000       |        | 88      |   | FYS: Jebediah Springfield  | 202030 - Fall 2020   |     | 46353 |       |       |
|      | Completed                   |       | Comple  | ted     |          | HIST - History                         |               | 2998       |        | 88      |   | ST: Springfield Lemon Tree | 202010 - Spring 2020 |     | 75361 |       |       |
|      | Completed                   |       | Comple  | ted     |          | RHET - Rhetorical Arts                 |               | 1000       |        | 88      |   | Rhetorical Arts            | 202010 - Spring 2020 |     | 75362 |       |       |
| Re   | cords Found: 12             |       |         |         |          |                                        |               |            |        |         |   |                            | K K Page 1 of        | 2 > | > Per | Dage  | 10    |
|      |                             |       |         |         |          |                                        |               |            |        |         |   |                            |                      |     |       |       |       |
|      |                             |       |         |         |          |                                        |               |            |        |         |   |                            |                      |     |       |       |       |
|      |                             |       |         |         |          |                                        |               |            |        |         |   |                            |                      |     |       |       |       |
|      |                             |       |         |         |          |                                        |               |            |        |         |   |                            |                      |     |       |       |       |
|      |                             |       |         |         |          |                                        |               |            |        |         |   |                            |                      |     |       |       |       |
|      |                             |       |         |         |          |                                        |               |            |        |         |   |                            |                      |     |       |       |       |

You can search for a course by typing in any part of the course information (CRN, Subject, Title, etc.) in the *Search* box. You can also sort by any column. To see current term courses, click on the Term column to sort by descending value.

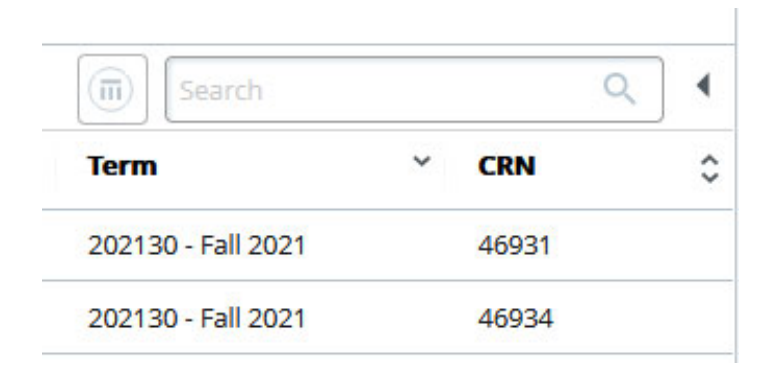

The list of enrolled students will appear underneath the list of courses. You can make this panel larger or smaller by clicking the "up," "down," or "dot" icons in the middle of the page.

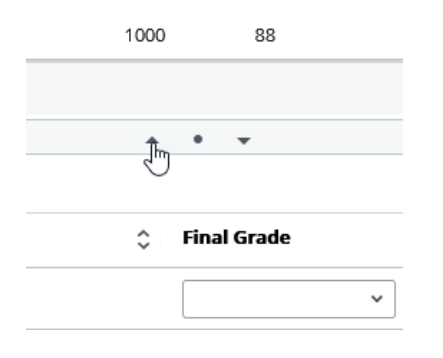

Select the appropriate grade from the *Final Grade* drop-down list for each student.

| Faculty Grade Entry ×                              | +                                                    |                                      |                                                                                                    |
|----------------------------------------------------|------------------------------------------------------|--------------------------------------|----------------------------------------------------------------------------------------------------|
| $\leftrightarrow \rightarrow$ C $\widehat{\omega}$ | O A https://bantest.lmu.edu:4443/FacultySelfService/ | ssb/GradeEntry#/final                | ☆ 🛛 🖂 🗉                                                                                                    |
| # 🗱 LMU                                            |                                                      |                                      | 🗱 🚺 Edna Krabapple                                                                                                    |
| Faculty Grade Entry • Final                        | Grades                                               |                                      |                                                                                                    |
| Faculty Grade Entry                                |                                                      |                                      | Í                                                                                                    |
| Midterm Grades Final Grades                        |                                                      |                                      |                                                                                                    |
| My Courses                                         |                                                      |                                      | (iii) Search Q 4                                                                                                    |
| Grading Status 🗘 Rolled                            | \$ Subject                                           | Course<br>\$\$ Section<br>\$\$ Title | ≎ Term × CRN ≎                                                                                                    |
| Not Started Not Sta                                | arted RHET - Rhetorical Arts                         | 1000 88 Rhetorical Arts              | 202130 - Fall 2021 46933                                                                                                    |
| Enter Grades                                       |                                                      | A • •                                | Constant Constant Con |
| Full Name                                          | 🗘 ID 🗘 Midterm Grade                                 | 💲 Final Grade 🗘 🗘                    | Rolled                                                                                                    |
| Borton, Wendell                                    | 980386836                                            | ~                                    |                                                                                                    |
| Clark, Lewis                                       | 980386838                                            | A                                    |                                                                                                    |
| Flander, Rodney                                    | 980386831                                            | B C                                  |                                                                                                    |
| Jensen, Sophie                                     | 980386839                                            | B-<br>C+                             |                                                                                                    |
| Mackleberry, Sherri                                | 980386834                                            | с<br>с-<br>р                         |                                                                                                    |
| Mackleberry, Terri                                 | 980386835                                            | F                                    |                                                                                                    |
| Munce, Nelson                                      | 980727593                                            | IP ~                                 |                                                                                                    |
| Prince, Martin                                     | 980386833                                            | ~                                    |                                                                                                    |
| Simpson, Bartholomew J.                            | 980386832                                            | ~                                    |                                                                                                    |
| Van Houten, Milhouse M.                            | 980386837                                            | ~                                    |                                                                                                    |
| Records Found: 10                                  |                                                      |                                      | Page 1 of 1 >> Per Page 25                                                                                                    |
|                                                    |                                                      |                                      |                                                                                                    |

## If you enter a grade of F or NC you must also enter a *Last Attend Date* for the student.

| Faculty Grade Entry ×                        | +                                               |                            |    |         |            |       |                   |             | -          | - 1                |            |
|----------------------------------------------|-------------------------------------------------|----------------------------|----|---------|------------|-------|-------------------|-------------|------------|--------------------|------------|
| $\leftarrow \rightarrow$ C $\textcircled{a}$ | O A https://bantest.lmu.edu:4443/FacultySelfSer | vice/ssb/GradeEntry#/final |    |         |            |       |                   | \$          |            | $\bigtriangledown$ | <b>i</b> = |
|                                              |                                                 |                            |    |         |            |       | *                 | • •         | Edna Kraba | ipple              | 1          |
| Faculty Grade Entry   Final                  | Grades                                          |                            |    |         | 🕑 The      | e stu | dent has not      | withdra     | awn from t | he cla             | ass.       |
| Faculty Grade Entry                          |                                                 |                            |    |         |            |       |                   |             |            |                    | î          |
| Midterm Grades Final Grades                  |                                                 |                            |    |         |            |       |                   |             |            |                    |            |
| My Courses                                   |                                                 |                            |    |         |            |       | (III) Search      | n           |            | ٩                  | •          |
| Grading Status 🗘 Rolled                      | \$ Subject                                      | Course                     | 1  | ≎ Title |            | ¢     | Term              |             | ∀ CRN      |                    | \$         |
| Not Started Not Sta                          | RHET - Rhetorical Arts                          | 1000 88                    |    | Rheto   | rical Arts |       | 202130 - Fall 202 | 21          | 46933      |                    |            |
| Enter Grades                                 |                                                 | A 0 V                      |    |         |            |       | (iii) Searri      | 2           |            | 0                  |            |
| Full Name                                    | 🗘 ID 🗘 Midterm Grade                            | 🗘 🛛 Final Grade            |    |         | ≎ Re       | olled | ≎ Last /          | Attend Date | 2          | ~                  | 0          |
| Borton, Wendell                              | 980386836                                       | B+                         | ~  |         |            |       |                   |             |            |                    |            |
| Clark, Lewis                                 | 980386838                                       | c                          | ~  |         |            |       |                   |             |            |                    |            |
| Flander, Rodney                              | 980386831                                       | A- [                       | ~  |         |            |       |                   |             |            |                    |            |
| Jensen, Sophie                               | 980386839                                       | C-                         | ~  | < Nove  | mber 2021  | >     | »                 |             |            |                    |            |
| Mackleberry, Sherri                          | 980386834                                       | B+                         | Su | Mo Tu   | We Th      | Fr    | Sa                |             |            |                    |            |
| Mackleberry, Terri                           | 980386835                                       | B+                         | 31 | 1 2     | 3 4        | 5     | 6                 |             |            |                    |            |
| Munce, Nelson                                | 980727593                                       | D                          | 7  | 8 9     | 10 11      | 12    | 13                |             |            |                    |            |
| Prince, Martin                               | 980386833                                       | A                          | 14 | 15 16   | 17 18      | 19    | 20                |             |            |                    |            |
| Simpson, Bartholomew J.                      | 980386832                                       | F                          | 21 | 22 23   | 24 25      | 26    | 27 11/02          | 2/2021      | <b>F</b>   |                    |            |
| Van Houten, Milhouse M.                      | 980386837                                       |                            | 28 | 29 30   | 1 2        | 3     | 4                 |             |            |                    |            |
| Records Found: 10                            |                                                 |                            |    |         |            |       |                   | Page 1 of 1 | Per P      | age 2              | 5          |

This is the last day that the student attended class. If the student never attended, please enter the first day of the term. Dates must be entered in MM/DD/YYYY format (e.g. 09/30/2021).

# If you assign a grade of Incomplete (I) you will be required to perform an additional step.

| Faculty Grade Entry ×                             | +                                                 |                            |                            | - 🗆 ×          |
|---------------------------------------------------|---------------------------------------------------|----------------------------|----------------------------|----------------|
| $\leftrightarrow \rightarrow$ C $\textcircled{a}$ | O A https://bantest.lmu.edu:4443/FacultySelfServi | ce/ssb/GradeEntry#/final   | ☆                          | ⊚ 🛃 ≡          |
| # 🗱 LMU                                           |                                                   |                            | * 🛾                        | Edna Krabapple |
| Faculty Grade Entry • Final                       | Grades                                            |                            |                            |                |
| Faculty Grade Entry                               |                                                   |                            |                            | ^              |
| Midterm Grades Final Grades                       |                                                   |                            |                            |                |
| My Courses                                        |                                                   |                            | (iii) Search               | ۹ (            |
| Grading Status 🗘 Rolled                           | Subject                                           | ≎ Course ≎ Section ≎ Title | ≎ Term ×                   | CRN \$         |
| Not Started Not Sta                               | RHET - Rhetorical Arts                            | 1000 88 Rhetorica          | al Arts 202130 - Fall 2021 | 46933          |
| Enter Grades                                      |                                                   | A 0 V                      | (m) Search                 |                |
| Full Name                                         | ≎ ID ≎ Midterm Grade                              | 🗘 Final Grade              | Rolled  Cast Attend Date   | \$             |
| Borton, Wendell                                   | 980386836                                         | B+ ~                       |                            |                |
| Clark, Lewis                                      | 980386838                                         | c *                        |                            |                |
| Flander, Rodney                                   | 980386831                                         | A- *                       |                            |                |
| Jensen, Sophie                                    | 980386839                                         | · · · · ·                  |                            |                |
| Mackleberry, Sherri                               | 980386834                                         | A<br>A-                    |                            |                |
| Mackleberry, Terri                                | 980386835                                         | B+                         |                            |                |
| Munce, Nelson                                     | 980727593                                         | Б-<br>С+<br>С              |                            |                |
| Prince, Martin                                    | 980386833                                         | C-<br>D                    |                            |                |
| Simpson, Bartholomew J.                           | 980386832                                         | F<br>I<br>IP               | 11/02/2021                 |                |
| Van Houten, Milhouse M.                           | 980386837                                         | ~                          |                            |                |
| Records Found: 10                                 |                                                   |                            | K K Page 1 of 1 S          | > Per Page 25  |
|                                                   |                                                   |                            |                            | ~ ~            |

When you submit a grade of I, you will be taken to the Incomplete Grades tab and asked to verify or update the *Incomplete Final Grade* and *Extension Date* for each student who was assigned an I

| Faculty Grade Entry ×                      | +                                       |                                  |                                    | - 🗆 ×              |
|--------------------------------------------|-----------------------------------------|----------------------------------|------------------------------------|--------------------|
| $\leftrightarrow \rightarrow C \hat{\Box}$ | A https://bantest.lmu.edu:4443/FacultyS | elfService/ssb/GradeEntry#/final | ដ                                  |                    |
| # SELMU                                    |                                         |                                  |                                    | 🗱 🧕 Edna Krabapple |
| Faculty Grade Entry 🔹 Fina                 | l Grades                                |                                  |                                    |                    |
| Faculty Grade Entry                        |                                         |                                  |                                    |                    |
| Midterm Grades Final Grades                |                                         |                                  |                                    |                    |
| My Courses                                 | -                                       |                                  | (iii) Search                       | ٩ ٩                |
| Grading Status 🗘 Rolled                    | \$ Subject                              | ≎ Course ≎ Section ≎ 1           | fitle ‡ Term                       | × CRN ≎            |
| Not Started Not S                          | tarted RHET - Rhetorical Arts           | 1000 88 F                        | thetorical Arts 202130 - Fall 2021 | 46933              |
|                                            |                                         | A * ¥                            |                                    |                    |
| Roster Incomplete Grades                   |                                         |                                  | (iii) Search                       | ۹                  |
| Full Name                                  | ≎ ID                                    | Incomplete Final Grade           | Extension Date                     | Date Constraints   |
| Van Houten, Milhouse M.                    | 980386837 I                             | F ~                              | 01/28/2022                         |                    |
|                                            |                                         | A<br>A-                          |                                    |                    |
| Basards Faund: 1                           |                                         | B+                               |                                    |                    |
| Records Pound. 1                           |                                         | B-<br>C+ D3                      |                                    |                    |
|                                            |                                         | c<br>c-                          | Save                               | Reset              |
|                                            |                                         | D<br>F                           |                                    |                    |
|                                            |                                         | <sup>ID</sup>                    |                                    |                    |
|                                            |                                         |                                  |                                    |                    |
|                                            |                                         |                                  |                                    |                    |
|                                            |                                         |                                  |                                    |                    |
|                                            |                                         |                                  |                                    |                    |
|                                            |                                         |                                  |                                    |                    |
|                                            |                                         |                                  |                                    |                    |

Select the appropriate default *Final Grade* for each student on the list. This is the grade the student should receive if no additional work is completed by the deadline. Default grades of A or CR are not appropriate (as this is the grade the student should receive if no other work is completed) nor is a default grade of IP.

If additional time is to be given to the student to complete the work, update the *Extension Date* to the appropriate date. Dates must be entered in MM/DD/YYYY format (e.g. 04/16/2022).

Click the *Save* button to save the Incomplete information. Then, click on the *Roster* tab to return to your full class roster to continue grading.

When all grades have been entered, click the *Save* button.

If all grades have been successfully submitted you should see the "Save Successful" message at the top of the page.

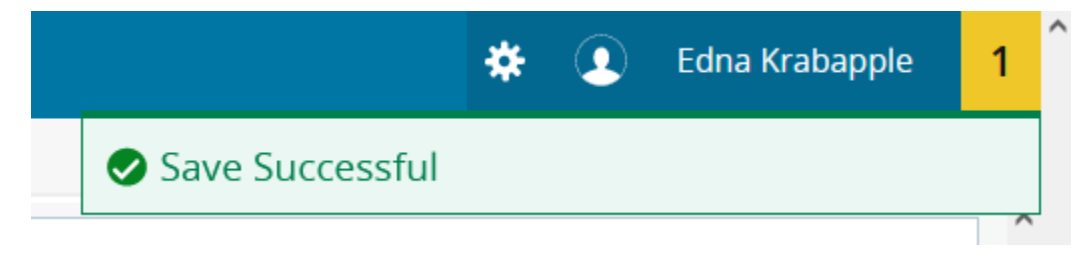

### The Grading Status will change to Completed

| My Courses     |    |             |   |                           |    |          |         |    |                    |   |       |
|----------------|----|-------------|---|---------------------------|----|----------|---------|----|--------------------|---|-------|
| Grading Status | \$ | Rolled      | ¢ | Subject                   | \$ | Course 🗘 | Section | \$ | Title              | 0 | Term  |
| Completed      |    | Not Started |   | FFYS - First Year Seminar |    | 1000     | 99      |    | First Year Seminar |   | 20213 |

If there are any errors or other issues, you will see a message at the top of the page indicating the problem

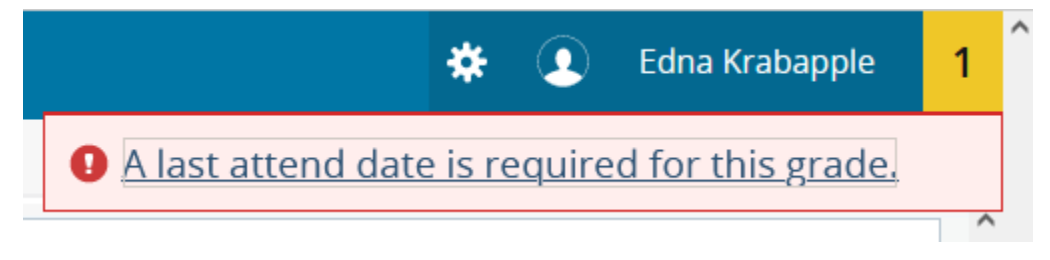

To enter grades for another course, click on the course in the My Courses list and repeat the steps listed above